### Costpocket teenuse seadistamine ja aktiveerimine

Standard Books 8.5 versiooni põhjal

### Sisukord

| Costpocket teenuse seadistamine ja aktiveerimine | 1  |
|--------------------------------------------------|----|
| Eelseadistused                                   | 2  |
| Aktiveerimine                                    | 2  |
| Lisaseadistused                                  | 4  |
| Kulukontode määramine Costpocketi kululiikidele  | 5  |
| Teenuse kasutamine                               | 6  |
| Tšekid/kviitungid                                | 6  |
| Kuluaruanded                                     | 8  |
| Tšeki ja kuluaruande päringu ajastamine          | 8  |
| Müügiarvete saatmine e-arvena                    |    |
| Aktiveerimine                                    | 11 |
| E-arvete saatmine                                | 15 |
| E-arvete järjekord                               | 15 |
| Saatmise ajastamine                              | 16 |

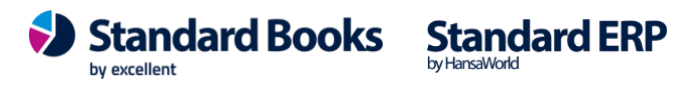

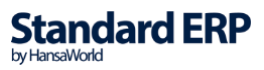

### **Eelseadistused**

Enne teenuse Costpocket aktiveerimist tuleb täita järgnev seadistus oma programmis: Moodul Üldine > Seadistused > Ettevõtte andmed.

Veendu, et seadistuses oleks täidetud oma ettevõtte "Registreerimis nr.1" lahter ja "Riik". NB! Reg.nr ei tohi sisaldada tühikuid. Riik peab olema "EE", saad valida Ctrl+Enter klahvikombinatsiooniga

### Aktiveerimine

1. Costpocket teenuse aktiveerimine Standard Books 8 versioonis tuleb teha seadistuses Üldine > Seadistused > E-teenuste seadistused > osa "Muud teenused" (vt. joonis 1).

Seadistuse aknas on näha nimekiri erinevatest teenustest. Vajuta Costpocket kõrval asuvale nupule "Aktiveeri" (linnukest märkima ei pea).

|            | kristiina: E-teen          | uste seadistused: Muuda     |               |
|------------|----------------------------|-----------------------------|---------------|
|            |                            |                             | Salvesta      |
| E-arve sea | adistused E-arve erinõuded | E-arve teenused Kuluaruanne | Muud teenused |
|            | 🗸 Pensioni liitumispäring  | Deaktiveeri                 |               |
|            | ✓ Äriregistri päring       | Deaktiveeri                 |               |
|            | 🗸 Valuutakursside päring   | Deaktiveeri                 |               |
|            | Smaily                     | Aktiveeri                   |               |
| [          | Costpocket                 | Aktiveeri                   |               |
|            | Telema EDI                 | Aktiveeri                   |               |
|            | UnifiedPost EDI            | Aktiveeri                   |               |
|            | 🗸 Pangaliidestus           | Deaktiveeri                 |               |
|            | Scoro                      | Aktiveeri                   |               |
|            | Logistika teenused         | Vaata/Muuda                 |               |
|            | EveryPay                   | Aktiveeri                   |               |
|            | Wordi dokumendimallid      | Aktiveeri                   |               |
|            | SMS'i saatmine             | Aktiveeri                   |               |
|            | flex.bi                    | Aktiveeri                   |               |
| Süsteemi t | eade                       |                             |               |

Joonis 1

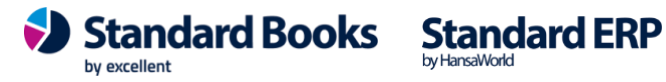

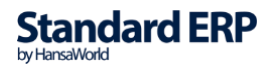

Vajutamise järel ilmub uus aken (vt. joonis 2).

2. Aktiveerimise aknas (*Joonis 2*) on kuvatud sulle järgnevad valikud:

**E-mail** - Siia peab sisestama e-maili, millega soovid CostPocketi keskkonda edaspidi sisse logida. See lahter täidetakse automaatselt ära sinu e-mailiaadressiga, mis võetakse Standard Booksist isiku või globaalse kasutaja kaardilt. Sa võid seda aadressi siin aknas muuta. \* Kui sul on Costpocketi konto juba olemas, siis sisesta siia see e-mail, millega sa siiani Costpocketi keskkonda sisse oled loginud.

\* Kui Costpocketi konto on registreerinud keegi teine ja sina ei soovi sinna keskkonda üldse sisse logida, siis on vaja siia sisestada selle isiku e-mail, kes registreerimise tegi ja/või kes seda keskkonda kasutab.

**Ettevõte reg. nr -** Ettevõte registrikood, millega seotakse Costpocket teenus. Eeldusel, et reg.nr on täidetud "Ettevõtte andmete" seadistuses (vt. punkt I).

Nimi – Kasutaja nimi (Isiku või globaalse kasutaja kaardilt), kelle kasutajaga aktiveeritakse Costpocket teenus.

| Costpocket digiteerib teie kviitungid ja edastab                                                               |   |
|----------------------------------------------------------------------------------------------------|---|
| nad majandustarkvarasse                                                                                        |   |
| Costpocketi ligipääsuks luuakse konto andmetega<br>E-mail firmanimi@domeen.ee<br>Ettevõte reg. nr<br>Nimi mari | : |
| NB! Kui Teil on Costpocketi konto olemas, siis<br>palun aktiveerige teenus vastavalt juhendile!                |   |
| Jäta Aktiveeri                                                                                                 |   |

- 3. Costpocket teenuse aktiveerimiseks vajutage nupule "Aktiveeri" (Joonis 2).
- 4. Peale aktiveerimise nupule vajutamist suletakse kõik aknad ning ilmub teade: "Teenuse päring on saadetud ja aktiveerimise lõpetamiseks tuleb siseneda Costpocket keskkonda."

by excellent

Standard Books Standard ERP

5. Ava uuesti moodul Üldine > Seadistused > E-teenuste seadistused > osa "Muud teenused" (vt. joonis 3).

Kontrolli, et lahtris "Süsteemi teade" on tekst: "Registreerimine õnnestus!"

- 6. Peale aktiveerimist, minge Costpocket'i kodulehele ja:
  - a. Logige sisse sama e-mailiga, millega te liidestuse aktiveerisite ja kontrollige, et aktiveeritud ettevõte on Costpocket'is näha.
  - b. Või kui Teil Costpocket'i kasutaja puudub, siis looge endale täpselt sama emailiga kasutaja, millega te liidestuse aktiveerisite ja kontrollige, et aktiveeritud ettevõte on Costpocket'is näha.

### Lisaseadistused

Costpocketi aktiveerimise info salvestatakse Standard Booksis järgnevasse seadistusse:

• Moodul Üldine > Seadistused > Costpocketi teenuse seadistused

Seadistuses on kuvatud:

- Costpocket login token Kasutaja jaoks loodud unikaalne identifikaator, mille abil • Standard Books pärib Costpocketi veebikeskkonnast tšekke.
- Konto email Costpocketi teenusega seotud e-maili aadress, mis sisestatakse aktiveerimisel.
- **Nimi ja perenimi** Costpocketi teenusega seotud isiku ees- ja perekonnanimi.

Lisaks näeb seadistuses informatsiooni Costpocketi teenuse päringute kohta:

- Tšekkide vastuvõtmine
  - Viimase päringu kuupäev Väljal on kuvatud kuupäev ja kellaaeg, millal toimus viimane edukas päring Costpocketi keskkonda.
  - Viimase sissetulnud tšeki kp Väljal on kuvatud kuupäev ja kellaaeg, millal tuli viimane tšekk Costpocketi keskkonnast Standard Books'i.
  - Viimane PDF (Tarnija e-arve nr) Väljale kuvatakse Tarnija e-arve number, 0 millele viimati saabus Costpocket'i keskkonnast PDF fail.
- Kuluaruannete vastuvõtmine
  - Viimase päringu kuupäev Väljal on kuvatud kuupäev ja kellaaeg, millal 0 toimus viimane edukas kuluaruande päring Costpocket'i keskkonda.
  - Viimase sissetulnud kuluaruande kp Väljal on kuvatud kuupäev ja 0 kellaaeg, millal tuli viimane kuluaruanne Costpocket'i keskkonnast Standard Books'i.

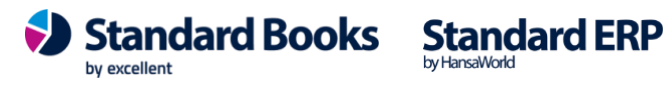

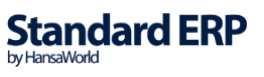

Valik "Viimane PDF (Tarnija e-arve nr)" käsitleb Costpocket'i teenuse kaudu jõudnud tšekkide PDF faile. Kasutajal on võimalik valida, et tšekkidega ei lisata kaasa PDF faili (manusesse). Selle jaoks tuleb määrata linnuke seadistusele:

#### "Tšekkide vastuvõtmine ilma PDF failideta"

Kui on soov, et tsekkidest, mis jõuavad Standard Booksi koostatakse automaatselt Ostuarve siis on vaja lisada seadistuses linnuke "Tarnija e-arve automaatne kinnitamine".

|                                                                                         | Hoidke oma 'login                                                         | token' turvaliselt   | !               |   |  |
|-----------------------------------------------------------------------------------------|---------------------------------------------------------------------------|----------------------|-----------------|---|--|
| Konto email                                                                             |                                                                           |                      |                 |   |  |
| Nimi                                                                                    |                                                                           |                      |                 |   |  |
| Costpocket login token                                                                  |                                                                           |                      |                 |   |  |
| Costpocket API id                                                                       |                                                                           |                      |                 |   |  |
| Costpocket API tokon                                                                    |                                                                           |                      |                 |   |  |
| Cosponer A 1 token                                                                      | 1                                                                         |                      |                 |   |  |
| Kui Teil on C                                                                           | stpocketi konto (                                                         | olemas, sisestage    | andmed siia,    |   |  |
| salvestage n                                                                            | ing de-aktiveerig                                                         | e ja aktiveerige to  | enust uuesti.   |   |  |
| NB! Teil on si                                                                          | is vaja oma konto                                                         | o 'login token' tea  | da.             |   |  |
|                                                                                         |                                                                           |                      |                 |   |  |
| Teekkide vastuvõtmine                                                                   |                                                                           |                      |                 |   |  |
| Tsekkide vastuvõtmine<br>Viimase pärine                                                 | ju kuupäev 05.1                                                           | 05.2023 kell         | 12:49:38        |   |  |
| Tsekkide vastuvõtmine<br>Viimase päring<br>Viimase sissetulr                            | ju kuupäev <u>05.</u><br>ud tseki kp                                      | 05.2023 kell<br>kell | 12:49:38        | - |  |
| Tsekkide vastuvõtmine<br>Viimase pärin<br>Viimase sissetulr<br>Viimane PDF (Tarnija     | ju kuupäev <u>05.</u><br>iud tseki kp<br>e-arve nr)                       | 05.2023 kell<br>kell | 12:49:38        | - |  |
| Tsekkide vastuvõtmine<br>Viimase pärin<br>Viimase sissetulr<br>Viimane PDF (Tarnija     | ju kuupäev <u>05.</u><br>jud tseki kp<br>e-arve nr)                       | 05.2023 kell<br>kell | <u>12:49:38</u> | - |  |
| Tsekkide vastuvõtmine<br>Viimase pärin<br>Viimase sissetulr<br>Viimane PDF (Tarnija<br> | ju kuupäev <u>05.</u><br>iud tseki kp<br>e-arve nr)<br>ilma PDF failideta | 05.2023 keli<br>keli | 12:49:38        | - |  |

### Kulukontode määramine Costpocketi kululiikidele

Costpocketis on võimalik määrata digiteeritud dokumentidele kululiike, et tuvastada, millist sorti kulutusega oli tegemist ja kuidas seda töötlema peaks. Selleks, et Costpocketis olevad kululiigid oleksid automaatselt seotud Teie kontoplaaniga ja Standard Books saabuvad kulutused ning kuluaruanded oleksid korrektselt süsteemi poolt täidetud tuleb teha täiendav seadistus Standard Booksis.

Selle jaoks valige seadistus:

Moodul Kulutused > Seadistused > Costpocketi kulukontod

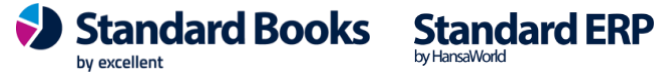

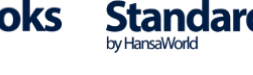

|   |              |               | Salve | sta |
|---|--------------|---------------|-------|-----|
|   | Kulu tüüp    | Oma kulu tüüp | Konto |     |
| 1 | Sõiduauto    |               | 5510  |     |
| 2 | Majanduskulu |               | 5110  |     |
| 3 | Esinduskulu  |               | 5810  |     |
| 4 | Transport    |               | 5550  |     |
| 5 | Päevaraha    |               | 5610  |     |
| 6 | Sõidupäevik  |               | 5540  |     |
| 7 |              |               |       |     |

Seadistuses tuleb täita veerud järgnevalt:

- Kulu tüüp Antud väljale saate valida Costpocket'i kululiigi (*Costpocket'is olevad vaikimisi kululiigid*), mille soovite siduda mõne Standard Books'is oleva kontoga.
  - NB! Lisaks on võimalik valida <u>Oma valik</u>. Costpocket'is on võimalik sisestada enda ettevõtte jaoks sobivaid kululiike. Kuidas seda Costpocket'is seadistada, saab vaadata siit: <u>https://costpocket.com/et/learn/Kas\_apis\_olevaid\_kululiike\_on\_voimalik\_muu</u>
    - ta

٠

- Ua Oma kulu tüüp – Kui Teil on määratud **Kulu tüüp** "<u>Oma valik"</u>, siis antud väljale tuleb sisestada Costpocket'isse sisestatud kululiigi nimetus (*Äppis väli Nimi. NB*!
- TÄPNE NIMETUS)
- Konto Valige väljale Standard Books'is olev kulukonto, mis määratakse eelnevalt valitud kululiigiga dokumendil väljale **Konto**. Päevarahade ja sõidupäeviku konto kaartidele tuleb valida käibemaksukood (lahter "*KM-kood*"), mis oleks käibemaksuta.

### Teenuse kasutamine

Costpocket teenuse aktiveerimise järel hakatakse automaatselt pärima Costpocket serverist uusi tšekke ja kuluaruandeid.

Kui CostPocket keskkonnas on sisse lülitatud kinnitusringi teenus, siis saabuvad Standard Booksi ainult kinnitatud dokumendid, kinnitamata või tagasi lükatud dokumendid ei saabu Booksi. Saab ka seadistada summalise piiranguga, et näiteks alla 50 € kviitungid ei läbi kinnitusringi ja liiguvad kohe raamatupidamistarkvarasse.

#### Tšekid/kviitungid

Uue tšeki leidmisel lisatakse see moodulisse Ostuarved registrisse "Tarnija e-arved".

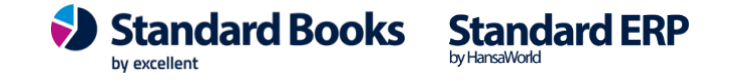

| ۲    | tsekk: Tarn | ija e-arve | d: Sirvi   |          |         |                         | _     |        | × |
|------|-------------|------------|------------|----------|---------|-------------------------|-------|--------|---|
| Fail | Redigeer    | ri Kaart   | Aken Info  |          |         |                         |       |        |   |
|      | <b>Q</b> -  |            |            |          |         |                         |       | Otsi   |   |
| Nr.  | 🔻 Kin       | Dok. nr.   | Dok. kp.   | Tell.nr. | Tarnija | Nimi                    | Summa |        |   |
| 11   | ~           | 9          | 15.02.2019 |          |         | Vinmark Grupp OÜ        |       | 27,50  | ~ |
| 10   |             |            | 16.11.2018 |          |         | Neste Eesti Aktsiaselts |       | 41,75  |   |
| 9    | ~           | 5          | 29.10.2018 |          |         | OÜ RockMeedium          |       | 311,50 |   |
| 8    | ~           | 7          | 18.10.2018 |          | 120     | Pet City OÜ             |       | 4,99   |   |
| 7    | ~           | 8          | 18.10.2018 |          | 121     | Mademoiselle Baltics OÜ |       | 14,10  |   |
|      |             |            |            |          |         |                         |       |        |   |

Avades tarnija e-arve, on näha saadetud tšekiga seotud detailsemat info

| ۲   | tsek  | k: Tarnija e-a     | rve: Vaata      |      |            |                 |                |         |           |          |          |         |                     | -     | [     |      | $\times$ |
|-----|-------|--------------------|-----------------|------|------------|-----------------|----------------|---------|-----------|----------|----------|---------|---------------------|-------|-------|------|----------|
| Fai | Re    | digeeri Ka         | art Aken        | Info | 0          |                 |                |         |           |          |          |         |                     |       |       |      |          |
| ◀   | ►     | Q.                 | <b>₽</b> ₽,     |      | c          |                 |                |         |           | Koost    | a 🔻      | Jäta    | Salve               | esta  | •     | x    | 0        |
|     |       | Nr. 7              | P               |      | Т          | arnija arve nr. | 1539868389     |         | Т         | arnija a | ve nr 2  | 1800701 | 18-161247           |       |       |      |          |
|     |       | Nimi <u>Made</u> r | noiselle Baltio | s OÜ |            |                 |                |         |           | Versi    | ooni nr. | 10000   |                     |       |       |      |          |
| Tì  | ngimu | sed Artiklid       | Tunnused        | Arve | e aadress  | Läh. aadress    | Meie andmed    | Lisair  | nfo Tamij | a andm   | ed       |         |                     |       |       |      |          |
|     | A     | rve kuupäev        | 18.10.2018      | 3    | Me         | ie esindaja     |                |         | Isi       | c 2      |          | Hetkese | is                  |       |       |      |          |
|     | Tas   | umistingimus       | 0               |      | Tas        | .ting tekst     |                |         |           |          |          | ● OK    | and the local state |       |       |      |          |
|     | Lae   | kumistähtaeg       | 18.10.2018      | 3    | Ametli     | k seerianr.     |                |         |           |          |          |         | isi lukatud         |       |       |      |          |
|     |       | Kande kp.          | 18.10.2018      | 3    | Tarni      | ja esindaja     |                |         | Ta        | g.lükk.  | oõhjus   |         |                     |       |       |      |          |
|     | Sü    | steemi teade       |                 |      |            |                 |                |         |           |          |          |         |                     |       |       |      |          |
| 1   |       | Tarn.art.          | T.ko            | gus  | Nimetus    |                 |                |         | Ühikuhind | %        | Summa    | а       | Kulukonto           | KM %  | T.KM- | k    | Δ        |
| - 1 | 1     |                    |                 | -    | Ele-Riin R | audsepp(Palun   | hüvitada)Esind | luskulu |           |          |          | 11,75   |                     | 20,00 |       | ^    |          |
|     | 2     |                    |                 |      |            |                 |                |         |           |          |          |         |                     |       |       |      | Б        |
|     | 3     |                    |                 |      |            |                 |                |         |           |          |          |         |                     |       |       |      | С        |
| _   | 4     |                    |                 |      |            |                 |                |         |           |          | _        |         |                     |       |       |      |          |
|     | 5     |                    |                 |      |            |                 |                |         |           |          |          |         |                     |       |       | ×    |          |
|     |       |                    |                 |      |            |                 |                |         |           |          |          |         |                     |       |       |      |          |
|     |       |                    |                 |      |            |                 |                |         |           |          |          |         |                     |       |       |      |          |
|     | Valu  | uta <u>EUR</u>     | Transp          | ort  |            | KM              | 2,35           | _       |           |          |          |         | Sumn                | na    | 1     | 1,75 |          |
|     |       |                    | Lisam           | aks  |            | Maks 2          |                | Ba      | as        |          |          |         | KOKK                | ພ     | 14    | 1,10 |          |

Kirjaklambri ikooni alt on näha Costpocket keskkonnast saadud pilt (PDF formaadis) arvest/tšekist.

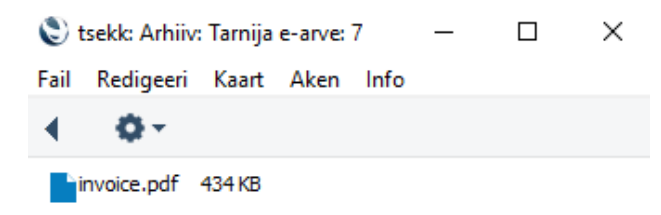

Kui tšeki/arve info on korrektne ja see soovitakse üle kanda Ostuarveks või Kulutuse kaardiks, siis tuleb valida "**Koosta**" menüüst "**Ostuarve**" või "**Kulutus**".

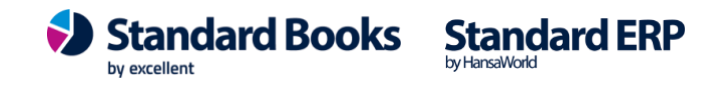

Selleks, et Kulutuse dokumendi saaks koostada, peab eelnevalt olema täidetud seadistus moodulis Kulutused > Seadistused > "*Numbriseeriad – Kulutused*". Veendu, et siin oleks jooksva perioodi kohta numbriseeria rida.

#### Kuluaruanded

Uue kuluaruande leidmisel lisatakse see moodulisse Kulutused registrisse "Kulutused".

| ۲<br>Eail | tsekl<br>Re | k: Kulutus:                            | Muuda<br>(aart A | ken Infr    |                                   |                                            |             |                   |             |               | -       |              | I            | × |
|-----------|-------------|----------------------------------------|------------------|-------------|-----------------------------------|--------------------------------------------|-------------|-------------------|-------------|---------------|---------|--------------|--------------|---|
| 4         | •           | Ö -                                    |                  | ₽ρ          | ,                                 |                                            |             |                   | Koosta 💌    | Jäta S        | alvesta | - <b>\</b> - | x            | 0 |
| Kı        | ulu         | Number<br>Isik<br>Kinnitaja<br>Valuuta | 30012<br>TANEL   | Kulut       | use kuupäe<br>Nimi ]<br>Valuuta [ | v <u>01.12.2020</u><br>Fanel Pappel<br>EUR | Kommen      | Kande kp.<br>taar | 18.12.2020  |               |         | □ ĸ          | innita       | 3 |
|           |             | Konto                                  | Objektio         | ł           | Lühi.                             | Kirjeldus                                  |             |                   |             | Summa koos KM | KM      | КМ-k         |              | Δ |
| - 1       | 1           | 1                                      |                  |             |                                   | Tanel Pappel                               | palun hüvit | ada Sõiduaut      | to - Kütus  | 540,00        | 90,00   | 1            | ~            | - |
|           | 2           |                                        |                  |             |                                   | Tanel Pappel                               | palun hüvit | ada Sõiduaut      | to - Remont | 229,85        | 38,31   | 1            |              | в |
|           | 3           |                                        |                  |             |                                   |                                            |             |                   |             |               |         |              |              | С |
|           | 4           |                                        |                  |             |                                   |                                            |             |                   |             |               |         |              |              | D |
|           | 5           |                                        |                  |             |                                   |                                            |             |                   |             |               |         |              |              | F |
|           | 6           |                                        |                  |             |                                   |                                            |             |                   |             |               |         |              | $\mathbf{v}$ | - |
|           |             |                                        |                  |             |                                   | KM baas 1                                  |             | 128,31            |             | Kokku ba      | as 1    | 769,         | 85           | F |
|           |             |                                        | Dokun            | nentide arv |                                   | KM                                         |             | 128,31            |             | к             | ЖКШ     | 769,         | 85           |   |

Igale kulutuse kaardi reale lisatakse Costpocket'i kuluaruandelt üks tšekk/kviitung koos vastava informatsiooniga.

#### Tšeki ja kuluaruande päringu ajastamine

Moodul Üldine > Seadistused > E-teenuste ajastamine saab määrata päringu intervalli Tšeki/kviitungi päring Tarnija e-arvete vastuvõtmine ja Kuluaruannete/Päevarahad/Sõidupäevik siis Kuluaruanne päring.

| 60 | (60 sek - 4 h)       |
|----|----------------------|
| 60 | (60 sek - 4 h)       |
|    |                      |
| 60 | (60 sek - 4 h)       |
| 60 | (60 sek - 4 h)       |
|    | 60<br>60<br>60<br>60 |

#### Müügiarvete saatmine e-arvena

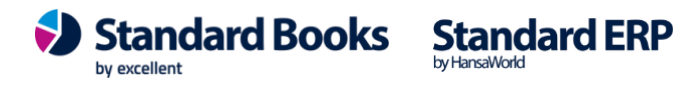

Costpocket'i kaudu saab välja saata ka müügiarveid Eesti e-arve formaadis. Selleks peab olema aktiveeritud Costpocketi liides.

Enne e-arvete välja saatmist Costpocket'I kaudu peab olema aktiveeritud Costpocket'i liidestus ja tuleb täita järgnevad seadistused oma programmis:

#### 1. Moodul Üldine > Seadistused > Ettevõtte andmed

Veendu, et seadistuses oleks täidetud oma ettevõtte "**Registreerimisnr.1**", "**Arveldusarve**", "**Aadress**" ja "**Riik**".

**NB!** Reg.nr ei tohi sisaldada tühikuid. Riik peab olema "**EE**", saad valida Ctrl+Enter klahvikombinatsiooniga.

#### 2. Moodul Müügiarved > registrid > Kontaktid

Kliendi kontakti kaardil peab olema täidetud ettevõtte registrikood, vahelehel "Ettevõte" ja väljal "**Reg.nr.1**".

Kui soovid kasutada kliendipõhist viitenumbrit, siis tuleb igale Kontakti kaardile lisada viitenumber. Books programmis täida kontakti kaardil väli "Reg.nr.2".

Kui sobib arve põhine viitenumber, siis eelnevaid lahtreid täita pole vaja. Arve viitenumber genereeritakse automaatselt programmi poolt ja edastatakse iga e-arvega kaasa.

#### 3. Kanali eelistus

Müügiarved > registrid > Kontaktid, vahelehel "E-andmevahetus" on võimalik määrata iga kontakti kaardi peal kanali eelistus:

| •                                                                                                    | UUS: Kontakt: M                                                                         | luuda                                        |                                                                        |
|----------------------------------------------------------------------------------------------------|-----------------------------------------------------------------------------------------|----------------------------------------------|------------------------------------------------------------------------|
| > · · · · · · · · · · · · · · · · · · ·                                                                                                    |                                                                                         |                                              | Koosta 🗸 Jäta Salvesta 🔨 X (                                           |
| Kood <u>1</u><br>Lühikood<br>Nimi Excellent Books OÜ                                                                                               | Kliendiklass<br>Tarnijaklass                                                            | <ul><li>✓ Klient</li><li>✓ Tarnija</li></ul> | ☐ Töötaja   ☐ Filiaal<br>☐ Edasimüüja   ☐ E-arve vastuvõtja<br>☐ Vihje |
| Kontakt Lähetus Tingimused Hinnad Ettev                                                                                                    | õte Kontod E-andmevah                                                                   | etus Veeb                                    | Kommentaar Külaline Omakirj. Märkmed Bl                                |
| E-arved<br>Kanali eelistus<br>Vaikimisi<br>E-arve<br>Internetipank<br>Eelistus operaatori keskkonnast<br>E-mail<br>Paberarved<br>Ei saada e-arveid | Alternatiivne kanal<br>Pole kasutusel<br>E-arve<br>Internetipank<br>E-mail<br>Paberarve |                                              | 🗌 Tarnija artikkel ostuarvele artiklina                                |
| <ul> <li>Telema</li> <li>Unifiedpost</li> <li>Docura</li> </ul>                                                                                    | EDI Doc klient<br>EDI koondlähetus                                                      |                                              |                                                                        |
| E-arve pdf failiga<br>E-arve lühiformaadis                                                                                                    | Peppol ID                                                                               |                                              |                                                                        |

**Vaikimisi** - kasutatakse Üldises moodulis vaikimisi sisestatud väärtusi seadistusest "E-teenuste seadistused".

**E-arve** – arve saadetakse xml failina operaatori portaali. Sealt liigub e-arve edasi vastavalt e-arve portaalis määratud eelistustele.

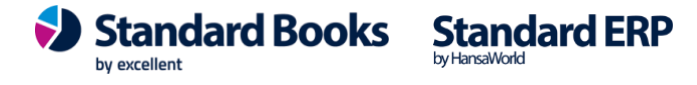

Ei saada e-arveid - Antud valikuga kontaktile e-arvet ei edastata.

Kui e-arved peavad minema ainult mõnele üksikule kliendile, mitte kõikidele, siis tee järgnevad sammud:

- Üldine moodul - Seadistused - "E-teenuste seadistused"- leht "E-arve seadistused". Vastuvõtu eelistus = "Ei saada e-arveid". See tähendab, et vaikimisi programm klientidele earveid ei saada.

- Kliendi/kontakti kaardil, lehel "E-arved" on vaikimisi kõikidel uutel loodavatel kaartidel märgitud "Vastuvõtu eelistus = Vaikimisi" ehk ei saadeta. Nendele klientidele, kellele siiski soovid e-arveid saata, nende puhul märgi siin valik "E-arve".

NB! Kui soovite, et ainult valitud klientidele edastatud e-arvetega saadetakse kaasa ka PDF fail, siis valige lisaks kontaktikaardil linnuke "E-arve pdf failiga".

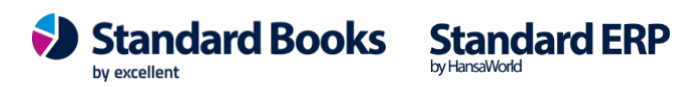

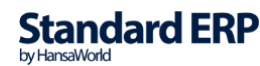

### Aktiveerimine

Kui Costpocket'i liidestus on juba aktiveeritud siis saab Costpocketi seadistusest kopeerida Earve konto.

Moodul Üldine > seadistused > Costpocketi teenuse seadistused Kopeeri väljalt "Costpocketi login token".

| •   | kristiina: Costpocketi teenuse seadistused: Muuda                 |          |
|-----|-------------------------------------------------------------------|----------|
|     |                                                                   | Salvesta |
|     | Hoidke oma 'login token' turvaliselt!                             |          |
|     | Konto email info@excellent.ee                                     |          |
|     | Nimi Excellent                                                    |          |
|     | Costpocket login token cDdK86rFqOiiUdFqLsx3s8Fp9d9var             |          |
|     |                                                                   |          |
|     | Costpocket API id e111e7ad-f7da-e8ba-ff29-a4a5555d4279            |          |
|     | Costpocket API token xxxZ2XxxOKPd5SN426I1sf11Xq1XpIFbwIJCqdQ4h6w= |          |
|     | Kui Teil on Costpocketi konto olemas, sisestage andmed sija,      |          |
|     | salvestage ning de-aktiveerige ja aktiveerige teenust uuesti.     |          |
|     | NB! Teil on siis vaja oma konto 'login token' teada.              |          |
|     |                                                                   |          |
| Tse | kkide vastuvõtmine                                                |          |
|     | Viimase päringu kuupäev 29.08.2022 kell 17:51:10                  |          |
|     | Viimase sissetulnud tseki kp 26.08.2022 kell 15:03:34             |          |
|     | Viimane PDF (Tarnija e-arve nr) 9                                 |          |
|     |                                                                   |          |
|     | Tsekkide vastuvõtmine ilma PDF failideta                          |          |
|     |                                                                   |          |
| Kul | uaruannete vastuvõtmine                                           |          |
|     | Viimase päringu kuupäev 29.08.2022 kell 17:51:10                  |          |
|     | Viimase sissetulnud kuluaruande kp kell                           |          |
|     |                                                                   |          |
| Dig | iteerimine                                                        |          |
|     | Viimase päringu kuupäev kell                                      |          |

Aseta kopeeritud väärtus e-arve konto väljale.

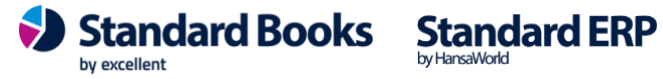

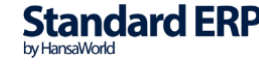

Moodul Üldine > seadistused > E-teenuste seadistused, vaheleht 'E-arve teenused' ja väljale "E-arve konto" ning vajuta nuppu "Salvesta".

| $\bigcirc$ | kristiina: E-teenuste seadistused: Muuda                              |
|------------|-----------------------------------------------------------------------|
|            | Salves                                                                |
| E-arve se  | eadistused E-arve erinõuded E-arve teenused Kuluaruanne Muud teenused |
|            | E-arvete saatmine                                                     |
|            | Teenus aktiveeritud     Päringus saadetavate e-arvete arv             |
|            | Peata ajutiselt teenus                                                |
|            | Viimase päringu kuupäev 26.08.2022 kell 15:23:34                      |
|            | E-arvete staatuse päring                                              |
|            | Peata ajutiselt teenus                                                |
|            | Viimase päringu kuupäev kell 00:00:00                                 |
|            | E-arvete vastuvõtmine (müügiarved)                                    |
|            | Teenus aktiveeritud                                                   |
|            | Peata ajutiselt teenus                                                |
|            | E-arvete vastuvõtmine ilma pdf failideta                              |
|            | E-arvete pdf vastuvõtmine, kirjete arv (1 - 10)0                      |
|            | Viimane pdf päring (Müügi e-arve) 0                                   |
|            | Viimase päringu kuupäev kell 00:00:00                                 |
|            | Viimane sissetulnud e-arve kell 00:00:00                              |
|            | Tarnija e-arvete vastuvõtmine                                         |
|            | Teenus aktiveeritud                                                   |
|            | Peata ajutiselt teenus                                                |
|            | E-arvete vastuvõtmine ilma pdf failideta                              |
|            | E-arvete pdf vastuvõtmine, kirjete arv (1 - 10)0                      |
|            | Viimane pdf päring (Tarnija e-arve)                                   |
|            | Viimase päringu kuupäev kell 00:00:00                                 |
|            | Viimane sissetulnud tarnija e-arve kell 00:00:00                      |
|            | Aktiveeri "debug" reziim                                              |
| E-arve     | e konto cDdK86rFgOjjUdFqLsx3s8Fp9d9vqr                                |
| Süsteemi   | i teade Teenus on peatatud 21:11:21                                   |

Aktiveeri / Muuda

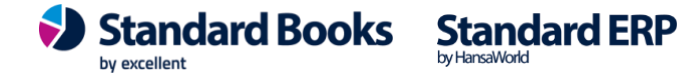

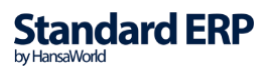

E-arvete saatmise aktiveerimiseks vali vahelehel 'E-arve teenused' nupp "Aktiveeri / Muuda"

Avaneb uus aken teenuse valimiseks:

kristiina: E-teenuste muutmine  $\circ$ Valige vajalikud teenused (deaktiveerimeseks võtke linnuke maha) E-arvete saatmine (Finbite, Envoice, Unifiedpost, Billberry, Costpocket) Tarnija e-arvete vastuvõtmine (Finbite, Envoice, Unifiedpost, Billberry) E-arvete vastuvõtmine (müügiarved) (Finbite, Envoice) Kuluaruannete vastuvõtmine (Finbite) Vali operaator Finbite Unifiedpost Envoice Billberry Costpocket Muuda Jäta

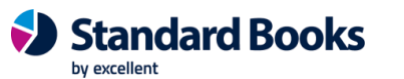

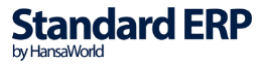

Avanenud aknas vali: Teenus – "E-arvete saatmine (Finbite,Envoice,Unifiedpost,Billberry,Costpocket)" Operaator – Costpocket ja vajuta nuppu "Muuda".

Registreerimise järel E-teenuste seadistuse aken suletakse. Kui seadistuse aken uuesti avada, siis on "E-arve teenused" leheküljel näha registreerimise tulemus, linnukestega on märgitud vastavate teenuste juures "**Teenus aktiveeritud**" ja väljal "Süsteemi teade" on ilmunud tekst "**Registreerimine õnnestus**!" ja kellaaeg, millal päring õnnestus. (Järgneval ekraanipildil on kuvatud näidis, kus on aktiveeritud ainult E-arvete saatmine)

| E-arve s                                           | eadistused E-arve eri   | inõuded          | E-arve teenused            | Kuluaruanne             | Muud teenused |  |  |  |
|----------------------------------------------------|-------------------------|------------------|----------------------------|-------------------------|---------------|--|--|--|
|                                                    | E-arvete saatmine       |                  |                            |                         |               |  |  |  |
|                                                    | 🗹 Teenus aktiveeritud   | Pärin            | igus saadetavate e-a       | rvete arv 0             |               |  |  |  |
|                                                    | Peata ajutiselt teen    | us               |                            |                         |               |  |  |  |
|                                                    | Vii                     | mase päri        | ngu kuupäev 14.07.20       | 022_kell <u>13:10:5</u> | 3             |  |  |  |
|                                                    | E-arvete staatuse pärir | ng               |                            |                         |               |  |  |  |
|                                                    | Peata ajutiselt teen    | us               |                            |                         |               |  |  |  |
|                                                    | Vii                     | mase päri        | ngu kuupäev 01.07.20       | 022_kell 14:20:1        | 5             |  |  |  |
|                                                    | E-arvete vastuvõtmine   | (müügiarv        | /ed)                       |                         |               |  |  |  |
|                                                    | Teenus aktiveeritud     | I                |                            |                         |               |  |  |  |
|                                                    | Peata ajutiselt teen    | us               |                            |                         |               |  |  |  |
|                                                    | E-arvete vastuvõtm      | ine ilma p       | df failideta               |                         |               |  |  |  |
|                                                    | E-arve                  | ete pdf va       | stuvõtmine, kirjete ar     | v (1 - 10)              | 0             |  |  |  |
|                                                    |                         | Viima            | ane pdf päring (Müüg       | gi e-arve) <u>65</u>    |               |  |  |  |
|                                                    | Vii                     | 021_kell 13:48:2 | 25                         |                         |               |  |  |  |
|                                                    | Viima                   | ane sisset       | ulnud e-arve 15.10.20      | 021 kell 13:43:3        | 34            |  |  |  |
|                                                    | Tarnija e-arvete vastuv | õtmine           |                            |                         |               |  |  |  |
|                                                    | Teenus aktiveeritud     | I                |                            |                         |               |  |  |  |
|                                                    | Peata ajutiselt teen    | us               |                            |                         |               |  |  |  |
|                                                    | E-arvete vastuvõtm      | ine ilma p       | df failideta               |                         |               |  |  |  |
|                                                    | E-arve                  | v (1 - 10)       | 0                          |                         |               |  |  |  |
|                                                    |                         | Viima            | ine pdf päring (Tarnij     | a e-arve) 609           |               |  |  |  |
|                                                    | Vii                     | mase päri        | ngu kuupäev <u>14.07.2</u> | 022_ kell 13:10:5       | 3             |  |  |  |
|                                                    | Viimane sis             | setulnud t       | arnija e-arve 14.07.20     | 022_kell 11:28:3        | 1             |  |  |  |
|                                                    | Aktiveeri "debug" r     | eziim            |                            |                         |               |  |  |  |
| E-arve konto cDdK86rFgUnqUdFbLsx3s8Fp9d1vqr        |                         |                  |                            |                         |               |  |  |  |
| Süsteemi teade Registreerimine õnnestus ! 14:44:49 |                         |                  |                            |                         |               |  |  |  |
|                                                    |                         |                  |                            |                         |               |  |  |  |

Aktiveeri / Muuda

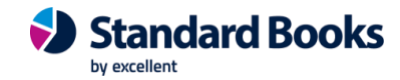

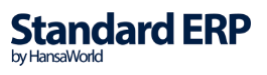

### **E-arvete saatmine**

- E-arve saatmist alustatakse müügiarve kinnitamisega. Kinnitamata arveid ei saa e-arvena saata.

NB! E-arvena saadetavate arvete külge ei tohi lisada täiendavaid faile peale arve PDF faili. Kontrollige, et arve küljes ei oleks lisatud ülearuseid faile, Kirjaklambri ikooni alla.

Arve kinnitamisel kontrollitakse e-arve saatmise reegleid. Kui valitud on "Kõikide arvete saatmine e-arvena" või leitakse antud kliendi e-arve seadistused kontakti kaardilt, siis programm genereerib XML faili ja suunab selle e-arvete järjekorda, mida saate kontrollida moodulis Müügiarved – Seadistused - E-arvete järjekord. E-arvete järjekorda kontrollib programm vastavalt seadistatud ajavahemiku järel, vaikimisi iga 400 sekundi järel (Tehnika -Seadistused – E-teenuse ajastamine).

### E-arvete järjekord

Arve suunatakse kinnitamise hetkel e-arvete järjekorda. E-arvete järjekord on nähtav moodulis Müügiarved > Seadistused > E-arvete järjekord

| 🔴 😑 🛑 kristiina: E-arvete järjekord: Sirvi |            |            |                                                                                                    |          |            |  |  |  |  |
|--------------------------------------------|------------|------------|----------------------------------------------------------------------------------------------------|----------|------------|--|--|--|--|
|                                            |            | Q Otsi     | Q Otsi                                                                                                    |          |            |  |  |  |  |
| Register                                   | Kaardi nr. | Kuupäev    | Hetkeseis                                                                                                    | Versioon | Kommentaar |  |  |  |  |
| ARVE                                       | 220010     | 26.08.2022 | <ul> <li>Image: A second second s</li></ul> | 2        | SENT       |  |  |  |  |
| ARVE                                       | 220010     | 26.08.2022 | -                                                                                                    | 1        | FAILED     |  |  |  |  |
| ARVE                                       | 220010     | 26.08.2022 | -                                                                                                    | 0        | FAILED     |  |  |  |  |
| ARVE                                       | 220008     | 26.08.2022 | -                                                                                                    | 0        | FAILED     |  |  |  |  |

Et kontrollida, kuhu on antud arve järjekorras jõudnud, võib kasutada müügiarve peal Operatsioonide menüü valikut "Arve hetkeseis".

Arve kinnitamise järel on e-arve järjekorda suunatud, kuid sellega ei ole veel midagi tehtud. Arve hetkeseis näitab "Programmist saatmisel".

Järgmisel tasemel on e-arve saadetud edasi operaatorile, kuid ei ole sealt edasi lõppsaajale liikunud - sellisel juhul on tunnus "PROCESSING" ja arve hetkeseisuks "Operaatori poolt vastu võetud".

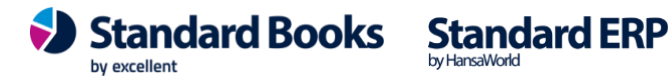

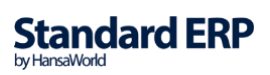

Kui arve on operaatorilt lõppsaajale saadetud, siis ilmub tunnuseks "SENT" ning staatuseks "Operaatori poolt edastatud". Reeglina on sellel hetkel e-arvete saatmise toiming Booksi kasutaja poolt tehtud.

Ebaõnnestunud saatmise ehk "Failed" ("Operaatori poolt tagasilükatud") staatusega arvega seotud veateadet, on võimalik vaadata, avades registris "E-arvete järjekord" vastava kaardi ja kontrollides selle kirjaklambri all olevat märget. Sinna salvestatakse operaatori serveri poolt saadud detailsem vastus.

#### Saatmise ajastamine

Moodul Üldine > Seadistused > E-teenuste ajastamine

Selles seadistuses määratakse "E-teenuste seadistustes" registreeritud teenuste ajastamine sekundites. Ajastamine algab serverprogrammi käivitamisest. Võimalikud on vahemikud 60 -14 400 sekundit. Soovituslik on 300-900 sekundit

Müügiarvete saatmise ajastamist saab seadistada muutes väärtus real:

"E-arvete saatmine" – "Päringu ajaintervall sekundites"

| 🕨 🔵 🔹 E-teenuste ajastamine: Vaata             |          |  |  |  |  |  |  |  |
|------------------------------------------------|----------|--|--|--|--|--|--|--|
|                                                | Salvesta |  |  |  |  |  |  |  |
| E-arvete saatmine                              |          |  |  |  |  |  |  |  |
| Päringu ajaintevall sekundites (60 sek - 4 h)  |          |  |  |  |  |  |  |  |
| E-arvete staatuse päring                       |          |  |  |  |  |  |  |  |
| Päringu ajaintevall sekundites0 (60 sek - 4 h) |          |  |  |  |  |  |  |  |

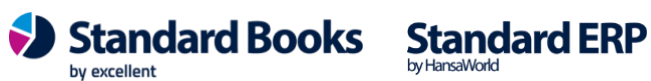

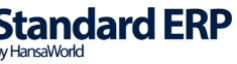